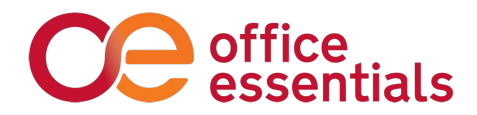

# **How to Order Online**

| Logging In                        | 2  |
|-----------------------------------|----|
| Passwords                         |    |
| Favorites Lists and Company Lists |    |
| Order History                     | 5  |
| How To Place An Order             |    |
| Checkout Process                  | 7  |
| Approvals                         |    |
| View Order Status                 | 9  |
| Additional "How to" Information   |    |
| Saved Orders                      |    |
| Save for Later                    |    |
| Scheduled Orders                  |    |
| Soft Subs                         | 15 |
| Hard Subs                         |    |
| Contract Indicators               |    |
| Restricted List                   |    |
| Request a Return                  |    |
| Live Chat Button                  | 20 |

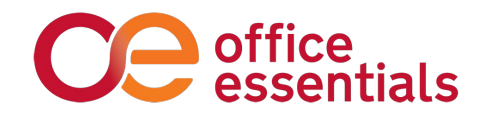

# Logging In

Our site can be found at <u>www.offess.com</u>. Your username is case-sensitive. See the next section regarding passwords.

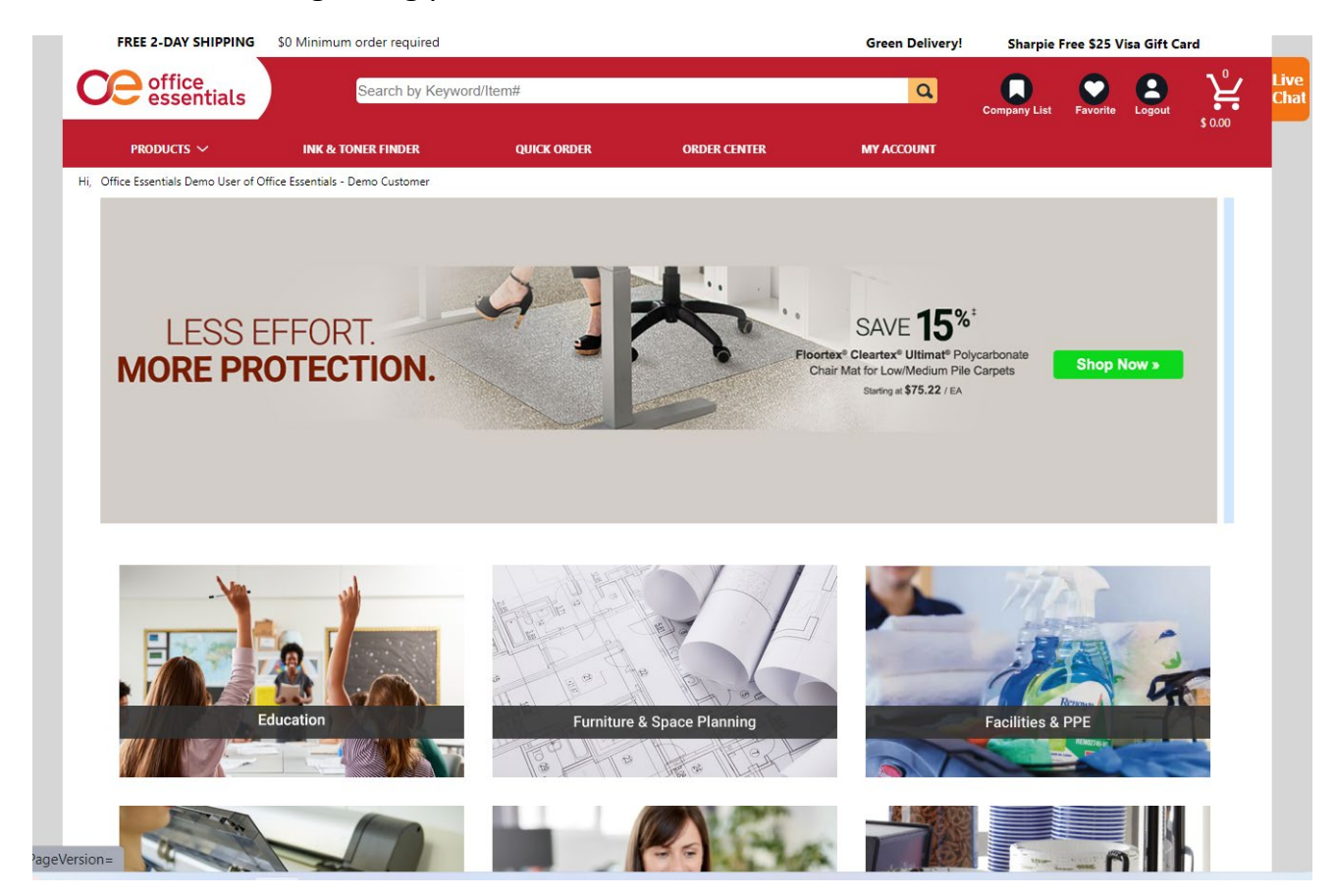

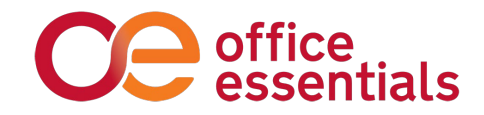

# Passwords

Once your account is set up to order online, you will receive a temporary password from your account manager or customer service. Upon logging in the first time you will be prompted to change it, and it must meet the criteria below.

Then, every 90 days, our system will require you to reset your password.

Passwords must contain:

- At least 8 characters
- At least 1 uppercase
- At least 1 lowercase
- At least 1 number
- At least 1 special character (!@#\$%^)
- Cannot be the same as any of your last 5 passwords

The system will prompt you to change your password when it is time.

You can change your password at any time here:

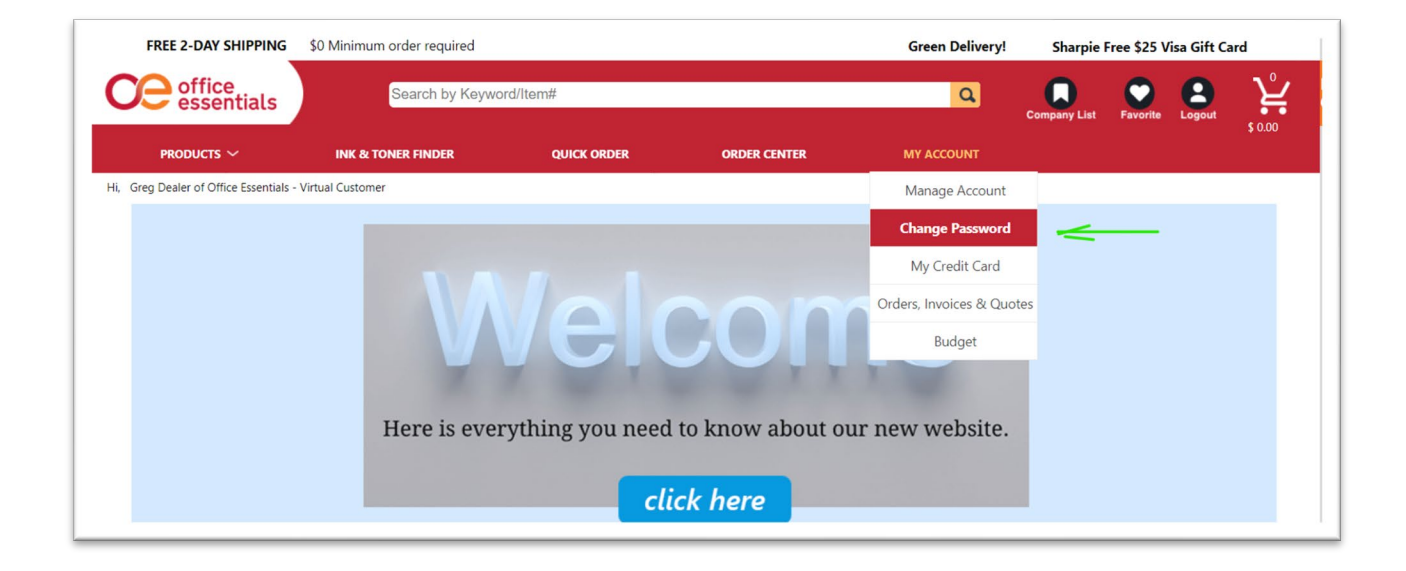

*Please note: due to data security compliance OE has no way of knowing what your password is or was.* 

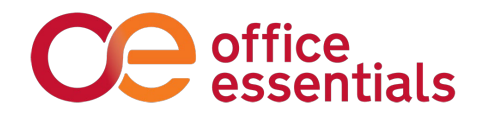

# **Favorites Lists and Company Lists**

**Favorites Lists** allow you to save your most common items on a convenient list located in the top right corner of our site. Items can be easily added to your favorites list. See below. You can also manage multiple lists, rename lists, or delete your lists.

Access your Favorites List or Company Lists here.

| Green  | Q    | Get up to<br>Company List | Favorite |   |       | Live<br>Chat |
|--------|------|---------------------------|----------|---|-------|--------------|
| MY ACC | OUNT |                           |          |   |       |              |
|        |      |                           |          |   |       |              |
|        | Co   | mpare Releva              | ince     | ~ | == == |              |
| _      | _    | _                         | -        | - | _     | -            |

| 30001 " |                                                                         | Compare                                                                                                    | Relevance | <b>_</b>           |
|---------|-------------------------------------------------------------------------|----------------------------------------------------------------------------------------------------|-----------|--------------------|
| Compare | Select a Shopping List C<br>Shopping List<br>Create a new shopping list | e Pan- oint Pens                                                                                                    |           | \$25.20 / DZ       |
|         | Company List<br>Create a new company list                               | etractable - Blue - Tanslucent Barrel - 12 /<br>point that delivers consistent writing<br>grip for comfort and control<br>ible ink supply |           | Add To Cart        |
|         | <b>a</b>                                                                |                                                                                                    |           | $\bigtriangledown$ |

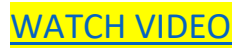

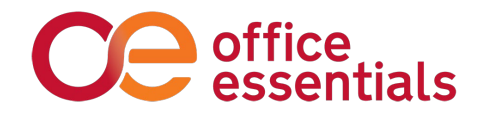

# **Order History**

To look up your order history, click on the "Order Center" tab as shown below, then order history. You can use the options below to drill into your orders.

| TREE 2-DAT STUTT              | ••• ••••             | amora        | n requireu        |          |            |   |           |             |       | Green Denvery: | Get up to         | ) a \$100 g | girt caru in | uni Quartet |
|-------------------------------|----------------------|--------------|-------------------|----------|------------|---|-----------|-------------|-------|----------------|-------------------|-------------|--------------|-------------|
| essentials                    | 5                    | Sea          | arch by Keywo     | rd/Item# |            |   |           |             |       | ٩              | Company List      | Favorite    | Logout       | \$ 0.00     |
| products ~                    | INK 8                | & TONER      | FINDER            | Q        | UICK ORDER |   | ORDE      | R CENTER    |       | ACCOUNT        |                   |             |              |             |
| , Greg Dealer of Office Essen | ials - Virtual Custo | mer          |                   | •        |            |   | Orde      | r History   |       |                |                   |             |              |             |
|                               |                      |              |                   |          |            |   | Quid      | ck Order    |       |                |                   |             |              |             |
| Saved Carts                   | Order                | Histe        | ory               |          |            |   | Schedu    | led Orders  |       |                |                   |             |              |             |
| Pending Orders                | Group#:              |              |                   | Custo    | merID:     |   | Retur     | n Request   |       |                |                   |             |              |             |
| Confirmed Orders              | SelectType:          | Orders       | for Current L(~   | )        |            |   | 6         |             |       |                |                   |             |              |             |
| Shipped Orders                | Search               | <u>Reset</u> | Save Current Sett | ings     |            |   | Special i | tem Request |       |                |                   |             |              |             |
|                               | Date                 |              | Order/Cart/Gr     | oup#     | PO         |   | Ship To   | Cost Ctr    | Total |                | Cust/Logi         | in          |              |             |
| Rejected Orders               | 11/2/2021            |              | saved quote       |          |            | 1 |           |             | 25.20 | Move To Cart   | 1000<br>gregdeale | r           | Use as Temp  | plate       |
|                               |                      |              |                   |          |            |   |           |             |       |                |                   |             |              |             |

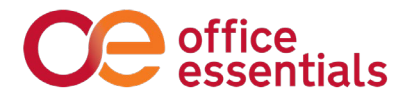

# How To Place An Order

There are several ways to place an order

|      | FREE 2-DAY SHIPPING              | \$0 Minimum order required |               |              | Green Delivery! | Get up t     | o a \$100 g | ift card fr | om Quartet |              |
|------|----------------------------------|----------------------------|---------------|--------------|-----------------|--------------|-------------|-------------|------------|--------------|
| C    | essentials                       | Search by Keyw             | ord/Item#     |              | ٩               | Company List | Favorite    | 2<br>Logout | \$ 0.00    | Live<br>Chat |
| Г    | products ~                       | INK & TONER FINDER         | QUICK ORDER   | ORDER CENTER | MY ACCOUNT      |              |             |             |            |              |
| , Gr | eg Dealer of Office Essentials - | Virtual Customer           |               |              |                 |              |             |             |            |              |
|      |                                  |                            |               |              |                 |              |             |             |            |              |
|      |                                  |                            |               |              |                 |              |             |             |            |              |
|      |                                  |                            |               |              |                 |              |             |             |            |              |
|      |                                  |                            | VER           |              |                 |              |             |             |            |              |
|      |                                  |                            | A Part of the |              |                 |              |             | _           |            | -            |
|      |                                  |                            |               |              |                 |              |             |             |            |              |

- 2. Search (highlighted area): Type in keyword(s). Refine results by subcategory, brand, type, color, recycled content, etc. Then sort by best match, brand, price, etc. (ex. Black Sharpie)
- *3. Browse*: By Product Category (green box) & then drill down by Sub-Category. Refine results by subcategory, brand, type, color, recycled content, etc. Then sort by best match, brand, price, etc. *(ex. Black Sharpie*)

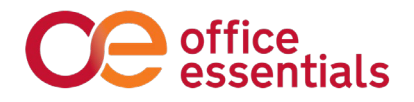

# **Checkout Process**

Go to your cart and click checkout, then follow the prompts to complete your order.

#### Note a few differences from the old site:

- If you are repeatedly asked to choose a ship-to, and you want to set a default address to stop this behavior, contact customer service at 866.251.9802 or use the Live Chat feature, and we can set a default for you.
- If your company has summary billing, you have to select a Cost Center.
- If you use a credit card, you will have to enter the 3- or 4-digit security code.

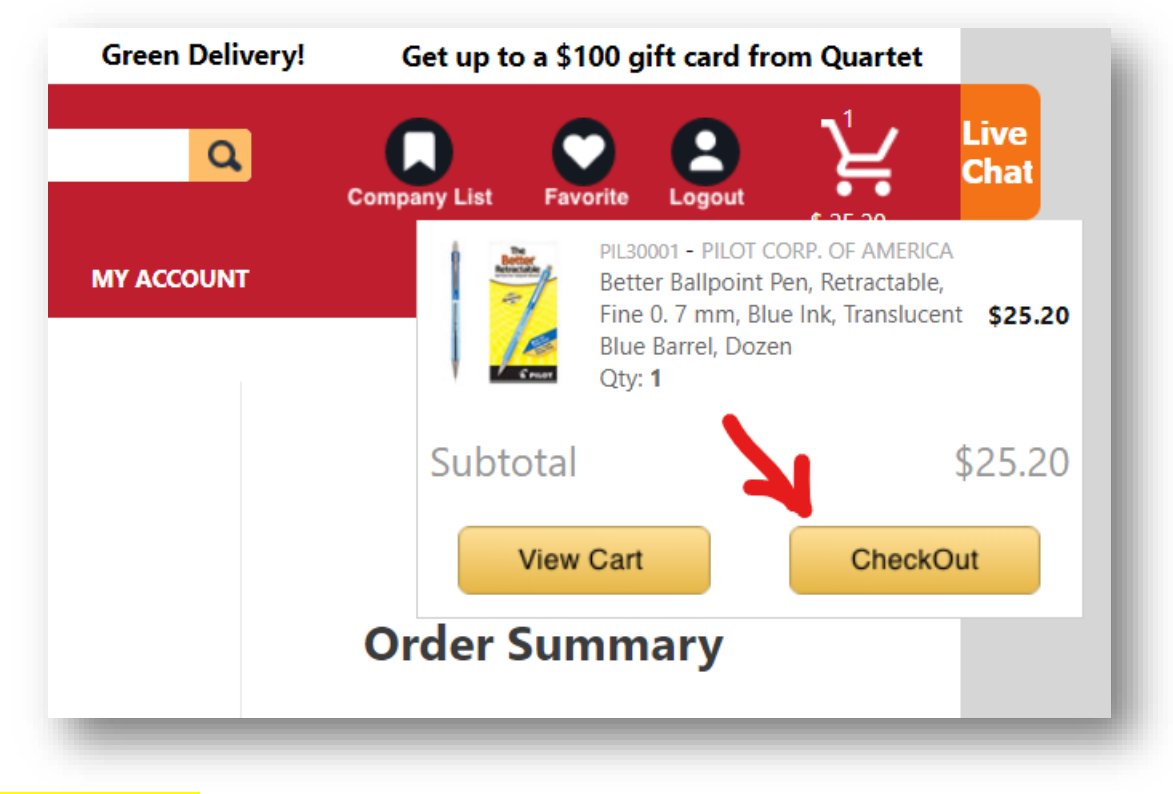

WATCH VIDEO

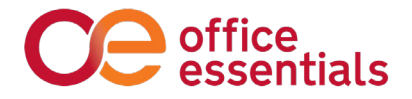

# Approvals

If your company uses an approval process, the website will send an email to your approver to review your order for approval once you check out.

If you are the approver, once you click the link from the email, you will see the following screen:

| PRODUCTS ~                                                                                  | INK & TONER FINDER                                                                                           | QUICK ORDER          |                                                       | ORDER CENTER | MY ACO  | DUNT                   |                              |                                     |  |
|---------------------------------------------------------------------------------------------|----------------------------------------------------------------------------------------------------|----------------------|-------------------------------------------------------|--------------|---------|------------------------|------------------------------|-------------------------------------|--|
| Office Essentials Demo Approv                                                               | er of Office Essentials - Demo Customer                                                                      |                      |                                                       |              |         |                        |                              |                                     |  |
|                                                                                             |                                                                                                    |                      |                                                       |              |         |                        |                              |                                     |  |
| Status Rule                                                                                 | Order/Cart/Group#                                                                                            | PO                   | C Lines                                               | Ship To      | Cost Cr | Date                   | Total                        | Login                               |  |
| E Over.01                                                                                   | W0-13241                                                                                                    | 1                    | 1                                                     | Default      |         | 11/2/2021              | \$7.52                       | offessdemo                          |  |
| P Over.01                                                                                   | WO-13242                                                                                                    | 2                    | C 1                                                   | Default      |         | 11/2/2021              | \$11.90                      | offessdemo                          |  |
| Select All Clear All                                                                        |                                                                                                    |                      |                                                       |              |         |                        |                              |                                     |  |
|                                                                                             |                                                                                                    |                      |                                                       |              |         | Reje                   | ict                          | Approve                             |  |
|                                                                                             |                                                                                                    |                      |                                                       |              |         |                        |                              |                                     |  |
|                                                                                             |                                                                                                    |                      |                                                       |              |         |                        |                              |                                     |  |
|                                                                                             |                                                                                                    |                      |                                                       |              |         |                        |                              |                                     |  |
|                                                                                             |                                                                                                    |                      |                                                       |              |         |                        |                              |                                     |  |
|                                                                                             |                                                                                                    |                      |                                                       |              |         | To add an              | ander halfare                | announced which the                 |  |
|                                                                                             |                                                                                                    |                      |                                                       |              |         | To edit an<br>Order/Ca | order before<br>t/Group# nun | approval, click the                 |  |
|                                                                                             |                                                                                                    |                      |                                                       |              |         | To edit an<br>Order/Ca | order before<br>t/Group# nun | approval, click the<br>liber above. |  |
|                                                                                             |                                                                                                    |                      |                                                       |              |         | To edit an<br>Order/Ca | order before<br>t/Group# nun | approval, click the<br>liber above. |  |
|                                                                                             |                                                                                                    |                      |                                                       |              |         | To edit an<br>Order/Ca | order before<br>t/Group# nun | approval, click the                 |  |
| Customer Service                                                                            | Online Tools                                                                                                 | Oth                  | ner Tools                                             |              |         | To edit an<br>Order/Ca | order before<br>t/Group# num | approval, click the                 |  |
| Customer Service                                                                            | Online Tools<br>Order Approval Wizard                                                                        | Oth                  | <b>ter Tools</b><br>rs, invoices, & C                 | Quotes       |         | To edit an<br>Order/Ca | order before<br>t/Group# nun | approval, click the                 |  |
| Customer Service<br>Request a Return<br>Report Subscription                                 | Online Tools<br>Order Approval Wizard<br>Dealer Order Approval                                               | Oth<br>Orde<br>Sche  | <b>ter Tools</b><br>rs, invoices, & C<br>duled Orders | Quotes       |         | To edit an<br>Order/Ca | order before<br>t/Group# num | approval, click the                 |  |
| Customer Service<br>Request a Return<br>Report Subscription<br>Redeem Request               | Online Tools<br>Order Approval Wizard<br>Dealer Order Approval<br>Ink & Toner Finder                         | Oth<br>Orde<br>Scher | <b>ter Tools</b><br>rs, Invoices, & C<br>duled Orders | Quotes       |         | To edit an<br>Order/Ca | order before<br>t/Group# nun | approval, click the                 |  |
| Customer Service<br>Request a Return<br>Report Subscription<br>Redeem Request<br>Contact Us | Online Tools<br>Order Approval Wizard<br>Dealer Order Approval<br>Ink & Toner Finder<br>Special Item Request | Oth<br>Orde<br>Scher | <b>ter Tools</b><br>rs, invoices, & C<br>duled Orders | Quotes       |         | To edit an<br>Order/Ca | order before<br>t/Group≢ nun | approval, click the                 |  |

(You cannot set up your own approval process, so if this is something you want, please contact your account manager.)

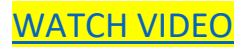

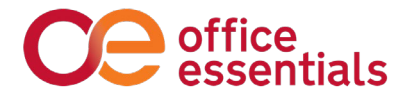

# **View Order Status**

- Go to Order Center
- Select Order History
- Select Type: Orders for all Logins (Since you have multiple users, this field must be selected to view all orders)
- Select "Saved Carts" This will show any open order that is awaiting approval or has been saved by one of your end-users
- Select "Confirmed Orders" This will show an order that has been placed and OE has confirmed receipt of the order
- Select "Shipped Orders" This will show all shipped orders, as well as the tracking information
- Select "Order Search" This will show all orders placed on your account

| Ce office<br>essentials       | s                    | Search by Keyword                                 | l/Item#              |                     |        | ٩            | Company List Favorite L                 |                 |
|-------------------------------|----------------------|---------------------------------------------------|----------------------|---------------------|--------|--------------|-----------------------------------------|-----------------|
| products 🗸                    | INK &                | TONER FINDER                                      | QUICK ORDER          | ORDER CENTER        | N      | IY ACCOUNT   |                                         | 5 0.00          |
| , Office Essentials Demo User | of Office Essentials | - Demo Customer                                   |                      |                     |        |              |                                         |                 |
| Saved Carts                   | Order H              | listory                                           |                      |                     |        |              |                                         |                 |
| Pending Orders                | _                    |                                                   |                      |                     |        |              |                                         |                 |
| Confirmed Orders              | Group#:              | Orders for all Custo ¥                            | CustomerID:          | LoginID:            |        |              |                                         |                 |
| Shipped Orders                | Search               | Orders for Current Login<br>Orders for all Logins | gs                   |                     |        |              |                                         |                 |
|                               | Date                 | Orders for all Customer                           | PO Ln Ship To        | Cost Ctr            | Total  |              | Cust/Login                              |                 |
| Rejected Orders               | 12/10/2021 !         | View Saved Cart                                   | 9                    |                     | 437.96 | Move To Cart | 1001065<br>osborned@wustl.edu           | Use as Template |
| Order Search                  | 12/10/2021 !         | View Saved Cart                                   | 2                    |                     | 107.43 | Move To Cart | 1001065<br>osborned@wustl.edu           | Use as Template |
|                               | 12/10/2021 !         | View Saved Cart                                   | 3 BATON ROUGE LA     | 03 - BATON ROUGE LA | 655.74 | Move To Cart | 1003643<br>michael.goree@butlersnow.com | Use as Template |
|                               | 12/10/2021 !         | View Saved Cart                                   | 7                    |                     | 156.34 | Move To Cart | 1001065<br>pokornys@wustl.edu           | Use as Template |
|                               | 12/10/2021           | View Saved Cart                                   | 1                    |                     | 180.88 | Move To Cart | 1002100<br>cmaupin@bensonhill.com       | Use as Template |
|                               | 12/10/2021           | View Saved Cart                                   | 1 POLICE DEPT/GREG V |                     | 26.00  | Move To Cart | 9990218<br>gviehman                     | Use as Template |
|                               | 12/10/2021 !         | View Saved Cart                                   | 5                    |                     | 212.04 | Move To Cart | 1001065<br>Irmartin@wustl.edu           | Use as Template |
|                               | 12/10/2021           | View Saved Cart                                   | 1                    |                     | 92.24  | Move To Cart | 1002385<br>springfieldpunchout          | Use as Template |
|                               | 12/10/2021 !         | View Saved Cart                                   | 9                    |                     | 129.44 | Move To Cart | 1001065<br>gezellac@wustl.edu           | Use as Template |
|                               | 12/10/2021 !         | View Saved Cart                                   | 5                    |                     | 47.17  | Move To Cart | 1001065<br>caustin@wustl.edu            | Use as Template |
|                               | Novt                 |                                                   |                      |                     |        |              |                                         |                 |

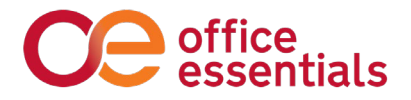

# **Additional "How to" Information**

#### **Saved Orders**

Saved orders allow you to build orders over time and then submit them when you're ready.

**To save an order**, view your cart, and then click the Save Cart link and give your saved cart a name, as shown below.

| PRODUCTS ~                       | INK & TONER FINDER       | OUICK ORDER      | ORDER CENTER     | MY ACCOUNT    |                    | \$ 25.20 |
|----------------------------------|--------------------------|------------------|------------------|---------------|--------------------|----------|
| Greg Dealer of Office Essentials | - Virtual Customer       |                  |                  |               |                    |          |
|                                  |                          |                  |                  |               |                    |          |
| View Cart                        | Checkout                 |                  |                  |               |                    |          |
| My Shop Cart                     |                          |                  |                  |               | Order Sum          | narv     |
| Chara Card Name                  |                          |                  |                  |               | Itoms              | 1        |
| PO Number                        |                          | + Add more items |                  |               | SubTotal:          | \$25.20  |
| Budget                           | ٩                        | Update           | Save             | ar Cart       |                    |          |
|                                  |                          | Cost GM% UOM     | Oty Ext Price Ad | tions         | Proceed To         | Checkout |
| Product Man                      | ufacturer Price          |                  |                  |               |                    |          |
| Product Man                      | ufacturer Price          |                  |                  | $\sim$        | Enter Coupon Here: |          |
| Product Man                      | r CORP. OF AMERICA 25.20 | \$15.65 37.90 DZ | 1 \$25.20 (      | ave For Later | Enter Coupon Here: | Apply    |

**To retrieve a Saved Order**, go to Order Center > Order History > then Saved Carts. When the order comes up, select Move to Cart.

|                                 |                                    |             |            |             |       |              |                    |   |              | \$ 0.00 |  |
|---------------------------------|------------------------------------|-------------|------------|-------------|-------|--------------|--------------------|---|--------------|---------|--|
| PRODUCTS ~                      | INK & TONER FINDER                 | QUICK ORDER | ORDE       | R CENTER    | M     | IY ACCOUNT   |                    |   |              |         |  |
| Hi, Greg Dealer of Office Esser | ntials - Virtual Customer          |             | Order      | r History   |       |              |                    |   |              |         |  |
| Court Costs                     |                                    |             | Quic       | k Order     |       |              |                    |   |              |         |  |
| Saved Carts                     | Order History                      |             | Schedu     | led Orders  |       |              |                    |   |              |         |  |
| Pending Orders                  | Group#:                            | CustomerID: | Return     | n Request   |       |              |                    |   |              |         |  |
| Confirmed Orders                | SelectType: Orders for Current Lov |             | Special It | tem Request |       |              |                    |   |              |         |  |
| Shipped Orders                  | Search Reset Save Current Setting  | IS          |            |             |       |              |                    |   |              |         |  |
|                                 | Date C Order/Cart/Grou             | p# PO       | Ln Ship To | Cost Ctr    | Total |              | Cust/Logi          | n |              |         |  |
| Rejected Orders                 | 11/2/2021 saved quote              |             | 1          |             | 25.20 | Move To Cart | 1000<br>gregdealer |   | Use as Templ | ate     |  |
| Order Search                    |                                    |             |            |             |       |              | , ,,               |   |              |         |  |
|                                 |                                    |             |            |             |       |              |                    |   |              |         |  |

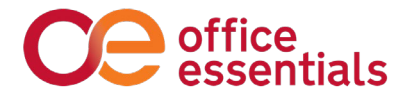

#### Save for Later

Not to be confused with Saved Carts, Save for Later is a per-item feature within the Shopping Cart to use if you have an item in your cart you are not ready to purchase yet, but might later. In this case, you can click Save for Later to remove the item from your order, but not from your cart.

| Ce office<br>essentials               | Search by Keyw                                                               | ord/Item#                                                        |                                                                      | Q                                       | Company List        | Favorite                      |                                |
|---------------------------------------|------------------------------------------------------------------------------|------------------------------------------------------------------|----------------------------------------------------------------------|-----------------------------------------|---------------------|-------------------------------|--------------------------------|
| products ~                            | INK & TONER FINDER                                                           | QUICK ORDER                                                      | ORDER CENTER                                                         | MY ACCOUNT                              |                     |                               | \$ 306.49                      |
| i, Greg Dealer of Office Essentials - | Virtual Customer                                                             |                                                                  |                                                                      |                                         |                     |                               |                                |
| View Cart                             | Checkout                                                                     |                                                                  |                                                                      |                                         |                     |                               |                                |
| My Shop Cart                          |                                                                              |                                                                  |                                                                      |                                         | Order S             | umma                          | ary                            |
| Shop Cart Name                        |                                                                              | + Add more items                                                 |                                                                      |                                         | ltems<br>SubTotal:  |                               | 2<br>\$306.49                  |
| Budget                                | Q                                                                            | Update                                                           | Save                                                                 | ear Cart                                | Proce               | eed To Che                    | eckout                         |
| UNV12113 UNIV                         | VERSAL OFFICE PRODUCTS 30.2                                                  | Cost GM% UO                                                      | M Qty Ext Price .                                                    | Actions                                 | Enter Coupor        | n Here:                       | Apply                          |
| Top Tab Manila File Fi                | olders, 1/3-Cut Tabs, Assorted Positions<br>ject: Project ID                 | Letter Size, 11 pt. Manila, 100/Box<br>Budget: R Budget ID       | Message: Line Comme                                                  | ant                                     | Enter you<br>Coupor | ır Coupon Co<br>n/Discount to | ode and Apply<br>9 your order. |
| Copy Paper, 92 Brigh                  | VERSAL 276<br>t, 20 lb, 8. 5 x 11, White, 500 Sheets/Rea<br>ject: Project ID | 21 \$31.90 88.45 CT<br>m, 10 Reams/Carton<br>Budget: Q Budget ID | 1 \$276.21<br>Message: Line Comme                                    | Save For Later                          |                     |                               |                                |
| + Add more items                      |                                                                              | Ente                                                             | r Message for your company's Ap<br>visible if you use our Order Appr | prover to view, this is<br>oval system. |                     |                               |                                |
| Update Sav                            | e Clear Cart                                                                 |                                                                  |                                                                      |                                         |                     |                               |                                |

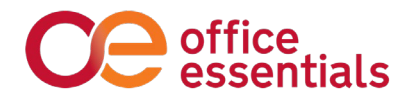

|                  | Manufacturer                                                     | Price                                     | Cost GM%                       | UOM Qty                                    | Ext Price                          | Actions                                   |                                                                    |  |
|------------------|------------------------------------------------------------------|-------------------------------------------|--------------------------------|--------------------------------------------|------------------------------------|-------------------------------------------|--------------------------------------------------------------------|--|
| UNV12113         | UNIVERSAL OFFICE PRODUCTS                                        | 30.28                                     | \$7.12 76.49                   | BX 1                                       | \$30.28                            | Save For Later                            | Apply                                                              |  |
| Top Tab Ma       | nila File Folders, 1/3-Cut Tabs, Assorter<br>Project: Project ID | B Positions, Letter Size, 11<br>Budget: 🔍 | pt. Manila, 100/E<br>Budget ID | Box Message                                | Line Con                           | nment                                     | Enter your Coupon Code and Apply<br>Coupon/Discount to your order. |  |
| dd more items    |                                                                  |                                           |                                | Enter Message for<br>only visible if you u | your company's<br>ise our Order Aj | Approver to view, this is pproval system. |                                                                    |  |
| Update           | Save Clear Car                                                   |                                           |                                |                                            |                                    |                                           |                                                                    |  |
|                  |                                                                  |                                           |                                |                                            |                                    |                                           |                                                                    |  |
|                  |                                                                  |                                           |                                |                                            |                                    | 1                                         |                                                                    |  |
| For Later Items  |                                                                  |                                           |                                |                                            |                                    |                                           |                                                                    |  |
| Product Descript | on                                                               |                                           | Unit                           | Price Qty                                  | Ext. Budge<br>Price                | et                                        |                                                                    |  |
| Copy Pape        | r, 92 Bright, 20 lb, 8. 5 x 11, White, 50                        | ) Sheets/Ream, 10 Reams,                  | Carton CT                      | 276.21 1                                   | 276.21                             | Q                                         |                                                                    |  |
| JNV21200         |                                                                  |                                           | Messa                          | ige:                                       |                                    |                                           |                                                                    |  |
|                  | Clear Cart                                                       |                                           |                                |                                            |                                    |                                           |                                                                    |  |
| Update           |                                                                  |                                           |                                |                                            |                                    |                                           |                                                                    |  |

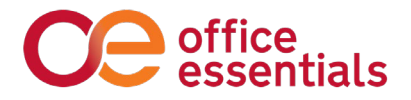

#### **Scheduled Orders**

If you would like to schedule an order to be automatically placed on a regular interval of your choosing, follow these steps.

Add the items that will be on your scheduled order to your cart and click proceed to checkout. (It won't place your order yet.)

At the bottom of the next screen is a Schedule Order button.

| ipToName: Office Essentials - Demo Customer                       | Bill To Name: Office Essentials - Demo Customer | 104.   | 30.00   |
|-------------------------------------------------------------------|-------------------------------------------------|--------|---------|
| dress 1: 1834 WALTON RD                                           | Address 1: 1834 WALTON RD                       | Total: | \$41.47 |
| dress 2:                                                          | Address 2:                                      |        | -       |
| y: SAINT LOUIS                                                    | City: SAINT LOUIS                               | Plac   | e Order |
| ste: MO                                                           | State: MO                                       |        |         |
| o: 63114-5820                                                     | Zip: 63114-5820                                 |        |         |
| ntact: Office Essentials Demo User                                |                                                 |        |         |
| one:                                                              |                                                 |        |         |
| :                                                                 |                                                 |        |         |
| Number: Trest                                                     |                                                 |        |         |
| ecial Instructions:                                               |                                                 |        |         |
|                                                                   |                                                 |        |         |
|                                                                   |                                                 |        |         |
| ost Center Update/Change Cost Center                              | Payment Update/Change Credit Card Information   |        |         |
| ost Center:                                                       |                                                 |        |         |
|                                                                   |                                                 |        |         |
|                                                                   |                                                 |        |         |
|                                                                   |                                                 |        |         |
|                                                                   |                                                 |        |         |
|                                                                   |                                                 |        |         |
| hon Cart Name                                                     |                                                 |        |         |
| nop care Name                                                     |                                                 |        |         |
| Product Description                                               | OrdQty Price/UOM Ext Message Budget Project     |        |         |
|                                                                   | - The                                           |        |         |
| UNV21200 Copy Paper, 92 Bright, 20 lb, 8. 5 x 11,<br>Reams/Carton | White, 500 Sheets/Ream, 10 1 \$41.47/CT \$41.47 |        |         |
|                                                                   |                                                 |        |         |
| -                                                                 |                                                 |        |         |
|                                                                   | Save Schedule                                   |        |         |
|                                                                   |                                                 |        |         |

Clicking that will give you the following options to set your frequency. Please note: days of the week are represented by numbers. Monday is 1, Tuesday is 2, etc.

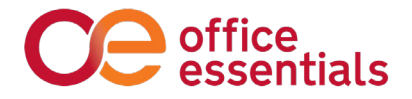

You can also decide if you want to be alerted by email to place the order, or have it automatically process itself with no intervention:

| PRODUCTS V                             | INK & TONER FINDER             |            | ORDER CENTER                                                                          | MY ACCOUNT                                      |                      |       |   |  |
|----------------------------------------|--------------------------------|------------|---------------------------------------------------------------------------------------|-------------------------------------------------|----------------------|-------|---|--|
| ii, Office Essentials Demo User of Off | ice Essentials - Demo Customer |            |                                                                                       |                                                 |                      |       |   |  |
|                                        |                                |            |                                                                                       |                                                 |                      |       | ) |  |
|                                        | Schedule O                     | rder Setup |                                                                                       |                                                 |                      |       |   |  |
|                                        | ShopCart Name                  |            | Place order with this Shope                                                           | art Name.                                       |                      |       |   |  |
|                                        | Select Frequency               | ~          | Choose from One time, We                                                              | ekly, Semi-Monthly and Mont                     | hly.                 |       |   |  |
|                                        | 12/10/2021                     | End Date   | You may leave End Date bla                                                            | ink to keep schedule open en                    | ded.                 |       |   |  |
|                                        | Schedule On Day                |            | 1-5 for Weekly, 1-15 for Ser                                                          | ni-monthly, 1-31 for Monthly.                   |                      |       |   |  |
|                                        | Select Schedule                | Туре 🗸     | Send Email Notification:<br>This selection will allow you<br>be placed. Becommended i | to be reminded via an email<br>f PO is required | that your order need | ls to |   |  |
|                                        | Se                             | end        | Automatically Create Orde<br>This selection will allow you<br>email.                  | er:<br>to automatically place each o            | rder without a remir | nder  |   |  |
|                                        |                                |            |                                                                                       |                                                 |                      |       |   |  |
|                                        |                                |            |                                                                                       |                                                 |                      |       | ļ |  |
|                                        |                                |            |                                                                                       |                                                 |                      |       |   |  |

At the moment, there is not an intuitive way to pause the schedule if need be. A workaround is to change the end date prior to the current date so it will never execute. Until you change the end date back to what it was originally.

WATCH VIDEO

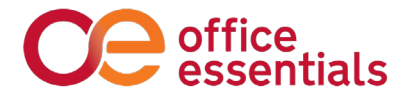

### Soft Subs

When placing an order, soft sub logic offers a less expensive alternative when the entered item is designated as a soft sub. Soft subs are suggestions. If you want to keep the original item, click confirm. If you're going to use the suggested alternative, click the radio button on the suggested sub and click confirm. If you see the thumbs-up icon below an item, a soft sub exists on an item.

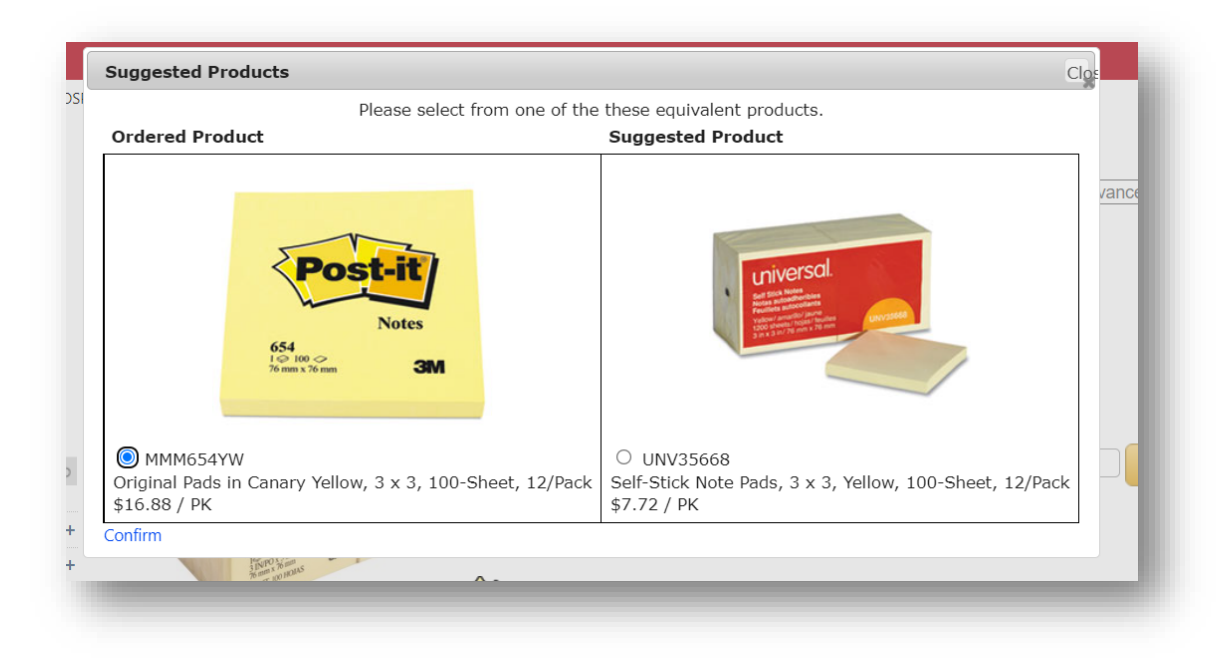

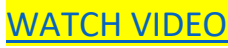

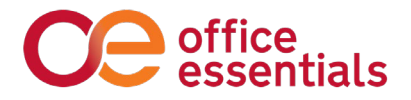

#### **Hard Subs**

OE will never substitute a product without your permission. But when you need us to, we can. Furthermore, we will come to you with proactive considerations. For example, if we work together to convert a handful of meaningful products to greener alternatives, you may decide you always want these products used in lieu of another. In this case, we can incorporate an approved hard product sub.

UNV21200 is added to the cart here, but the user's company has automatically asked us to substitute UNV91200. This happens automatically with no action needed on the part of the orderer.

| <b>Q</b> "unv212                                                                                                    | 00 "                                                                                                    | Cor                                                                                                    | npare Relevance ~                                                                                                    |
|----------------------------------------------------------------------------------------------------|----------------------------------------------------------------------------------------------------|----------------------------------------------------------------------------------------------------|----------------------------------------------------------------------------------------------------|
| 2 items                                                                                                    |                                                                                                    |                                                                                                    |                                                                                                    |
| Filter By                                                                                                    |                                                                                                    |                                                                                                    |                                                                                                    |
| Categories ( 2 )<br>Miscellaneous(1)<br>Office Paper(1)                                                                                                    | UNV91200                                                                                                    | UNIVERSAL                                                                                                    | <b>\$43.08</b> /ct                                                                                                    |
| Manufacturers ( 2 )                                                                                                    | "NEED A                                                                                                    |                                                                                                    |                                                                                                    |
| CO                                                                                                    | PAPER, 8. 5X                                                                                                    | <b>11, 20#, 96BRT, WH</b><br>968RT, WH                                                                                                    | 1 Add To Cart                                                                                                    |
|                                                                                                    |                                                                                                    |                                                                                                    | $\heartsuit$                                                                                                    |
| View Cart Checkout                                                                                                    |                                                                                                    |                                                                                                    |                                                                                                    |
| My Shop Cart                                                                                                    |                                                                                                    |                                                                                                    | / PL                                                                                                    |
| wy shop care                                                                                                    |                                                                                                    | Or                                                                                                    | der Summary                                                                                                    |
| Shop Cart Name                                                                                                    |                                                                                                    | Iten                                                                                                    | is 1                                                                                                    |
| PO Number                                                                                                    | + Add more items                                                                                                    | Sub                                                                                                    | Total: \$43.08                                                                                                    |
| PO Number Budget Q                                                                                                    | + Add more items Update Save                                                                                                    | Clear Cart                                                                                                    | Total: \$43.08                                                                                                    |
| PO Number Budget Q                                                                                                    | + Add more items Update Save Cost GM% UOM Qty Ext P                                                                                                    | Clear Cart                                                                                                    | Proceed To Checkout                                                                                                    |
| PO Number                                                                                                    | + Add more items Update Save Cost GM% UOM Qty Ext P                                                                                                    | Clear Cart                                                                                                    | Total: \$43.08 Proceed To Checkout r Coupon Here:                                                                                                    |
| PO Number                                                                                                    | + Add more items Update Save Cost GM% UOM Qty Ext P \$34.46 20.01 CT 1 \$43.0 Messane: Link                                                                 | Clear Cart       rrice     Actions       18     Save For Later       2 Comment     Save For Later                                                                                                    | Total:     \$43.08       Proceed To Checkout       r Coupon Here:         Apply.                                                                                      |
| PO Number         Output           Budget         Q           Product         Manufacturer         Price           UNV91200         UNIVERSAL         43.08           PAPER, 8. 5X11, 20#, 96BRT, WH         Project ID | + Add more items Update Save Cost GM% UOM Qty Ext P \$34.46 20.01 CT 1 \$43.0 Message: Linc Budget: Q Budget ID                                             | Clear Cart       rrice     Actions       18     Save For Later       26 Comment     Save For Later                                                                                                    | Total:     \$43.08       Proceed To Checkout       r Coupon Here:       Apply       Enter your Coupon Code and Apply       Coupon/Discount to your order.             |
| PO Number<br>Budget Product Manufacturer Price UNV91200 UNIVERSAL 43.08 PAPER, 8. 5X11, 20#, 968RT, WH Project: Project ID Add more items                                                                               | + Add more items Update Save Cost GM% UOM Qty Ext P \$34.46 20.01 CT 1 \$43.0 Message: Lint Budget: Budget ID Enter Message for yoo only visible if you use | Clear Cart         rice       Actions         18       Save For Later         a Comment       Save For Later         a Comment       Save for Later         our Order Approval system.       Save multiple system.                                                                                                    | Total: \$43.08 Proceed To Checkout r Coupon Here: Apply Enter your Coupon Code and Apply Coupon/Discount to your order.                                               |
| PO Number<br>Budget Product Manufacturer Price UNV91200 UNIVERSAL 43.08 PAPER. 8. 5X11, 20#, 96BRT, WH Project: Project ID Add more items Update Save Clear Cart                                                        | + Add more items Update Save Cost GM% UOM Qty Ext P \$34.46 20.01 CT 1 \$43.0 Message: Linc Budget: Budget ID Enter Message for you only visible if you use | Clear Cart       rrice     Actions       18     Save For Later       20 Comment     Save For Later                                                                                                    | Interim state     \$43.08       Proceed To Checkout       r Coupon Here:       Arely       Enter your Coupon Code and Apply<br>Coupony/Discount to your order.        |
| PO Number<br>Budget Product Manufacturer Price UNV91200 UNIVERSAL 43.08 PAPER, 8. SX11, 20#, 968RT, WH Project: Project ID Add more items Update Save Clear Cart                                                        | + Add more items Update Save Cost GM% UOM Qty Ext P S34.46 20.01 CT 1 \$43.0 Message: Line Budget: Budget ID Enter Message for you only visible if you use  | Clear Cart       rice       Actions       B8       Save For Later       a Comment                                                                                                    | Total: \$43.08  Proceed To Checkout  r Coupon Here:  Apely  Enter your Coupon Code and Apply Coupon/Discount to your order.                                           |
| PO Number<br>Budget Product Manufacturer Price UNV91200 UNIVERSAL 43.08 PAPER. 8. SX11, 20#, 96BRT, WH Project: Project ID Add more items Update Save Clear Cart                                                        | + Add more items Update Save Cost GM% UOM Qty Ext P \$34.46 20.01 CT 1 \$43.0 Message: Link Budget: Budget ID Enter Message for you only visible if you use | Sub Clear Cart rice Actions Reference Actions Reference Actions Re | Total:       \$43.08         Proceed To Checkout         r Coupon Here:         Apply         Enter your Coupon Code and Apply         Coupon/Discount to your order. |

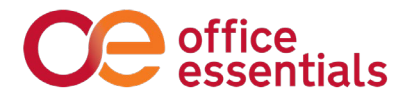

## **Contract Indicators**

The red icon with a dollar sign below denotes when an item is on one of your contracts.

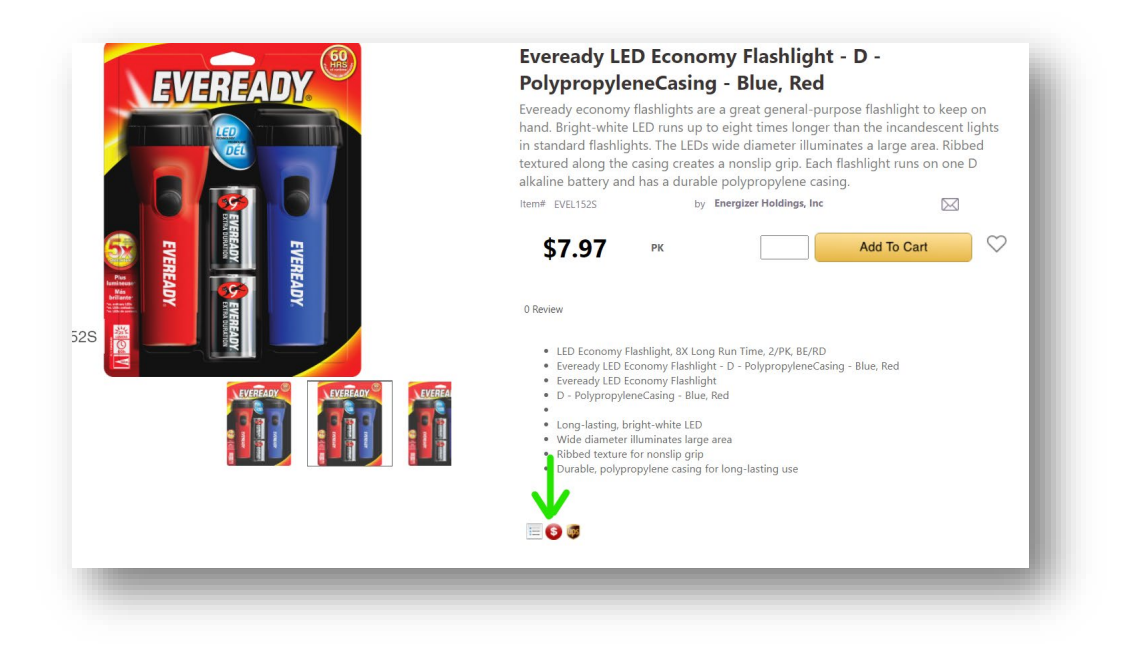

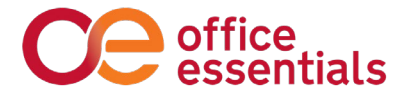

### **Restricted List**

On our old site, if your company by policy has items they do now want you to purchase from Office Essentials, and you tried to order one of these items, the system would tell you that you are restricted from buying it. On the new site, it says "restricted by company policy".

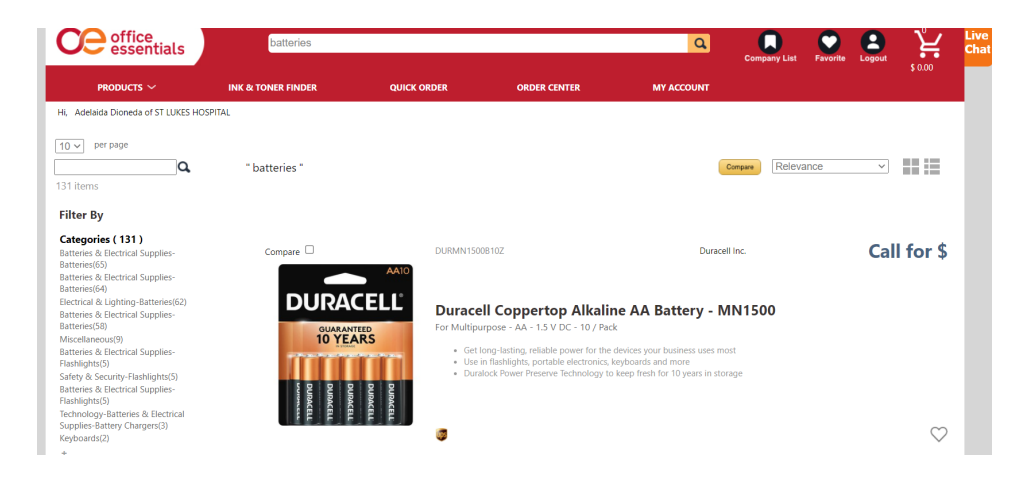

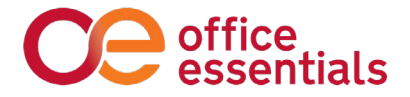

### **Request a Return**

To request a return, go to Order Center > Request Return and enter your order number or use the magnifying glass icon to search for it. Then fill in your contact information and send it over.

| PRODUCTS                     | INK & TOI                       | NER FINDER | QUICK ORDER | ORDER CENTER         | MY ACCO    |
|------------------------------|---------------------------------|------------|-------------|----------------------|------------|
| Hi, Greg Dealer of Offic     | e Essentials - Virtual Customer |            |             | Order History        |            |
|                              |                                 |            |             | Quick Order          |            |
| Return                       | Request                         |            |             | Scheduled Orders     |            |
| Order:                       | ٩                               |            |             | Return Request       |            |
| roduct                       | Description                     | U/M        | Price       | Special Item Request | Return Qty |
| Name Greg Dr<br>Email gbussm | ann@offess.com                  | Phone      |             | Ext                  |            |

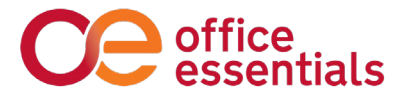

#### **Live Chat Button**

If you still have questions, please utilize our live chat feature to get right to our Customer Care team, email them at customerservice@offess.com, or call us at 866.251.9802.

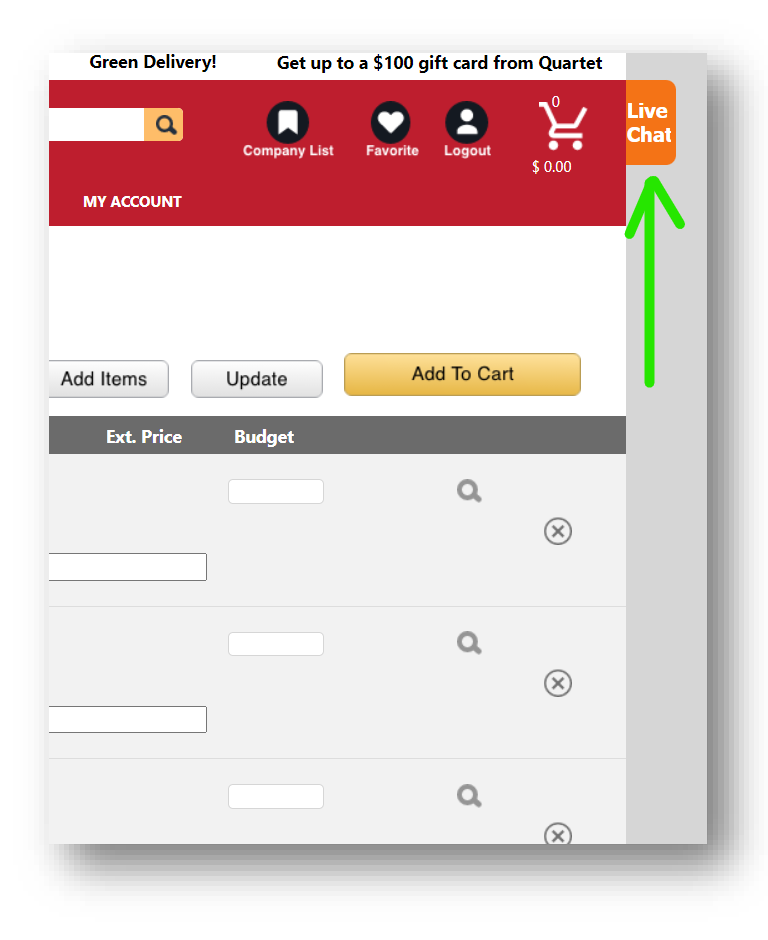